Installationsvejledning 00825-0608-4410, Rev AA Marts 2020

## **Emerson Wireless 1410S Gateway**

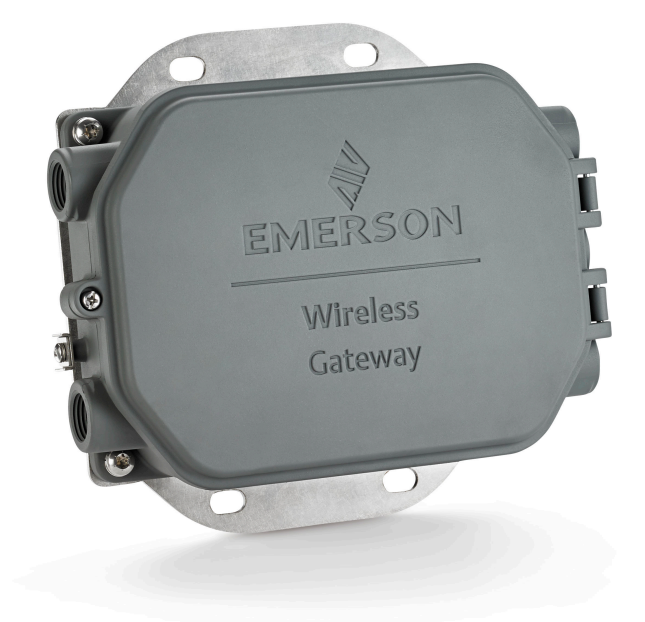

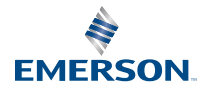

#### Sikkerhedsmeddelelser

### VARSEL

Denne vejledning indeholder grundlæggende retningslinjer for Emerson Wireless 1410S Gateway. Den indeholder ikke anvisninger vedrørende diagnosticering, vedligeholdelse, service eller fejlfinding. Se referencemanualen til Emerson Wireless Gateway 1410S for at få flere oplysninger og anvisninger. Manualerne og denne vejledning findes i elektronisk udgave på Emerson.com/Rosemount.

## ADVARSEL

#### Eksplosionsfare.

Foretag hverken fra- eller tilkobling af forbindelserne til Gateway, mens kredsløbene er strømførende, medmindre det er fastslået, at der ikke er nogen eksplosionsfare i området.

#### Eksplosioner kan resultere i død eller alvorlige kvæstelser.

Installation af denne enhed i eksplosive omgivelser skal overholde lokale, nationale og internationale standarder, forskrifter og praksis. Gennemgå afsnittet om produktcertificeringer vedrørende eventuelle krav i forbindelse med sikker installation.

Undgå kontakt med ledninger og klemmer. Højspænding, som kan være i ledningerne, kan forårsage elektrisk stød.

#### Risiko for statisk elektricitet

Indkapslingen til gatewayen er lavet af aluminium. Der skal udvises forsigtighed ved håndtering og rengøring i eksplosionsfarlige områder for at undgå elektrostatisk udladning.

#### Fysisk adgang

Ikke-autoriseret personale kan forårsage betydelig skade på og/eller forkert konfiguration af slutbrugerens udstyr. Det kan være tilsigtet eller utilsigtet, men dette skal der beskyttes imod.

Fysisk sikkerhed er en vigtig del af ethvert sikkerhedsprogram og er afgørende for beskyttelse af systemet. Begræns den fysiske adgang for uvedkommende personale for at beskytte slutbrugernes udstyr. Dette gælder for alle systemer, der bruges på fabriksanlægget.

#### Indholdsfortegnelse

| Trådløs planlægning                   | 3  |
|---------------------------------------|----|
| Krav til computer                     | 4  |
| Indledende opkobling og konfiguration | 5  |
| Fysisk montering                      | 16 |
| Softwareinstallation (valgfri)        |    |
| Kontrol af funktionalitet             | 21 |
| Produktcertificeringer                | 22 |
| Referencedata                         | 30 |

## 1 Trådløs planlægning

## 1.1 Opstartssekvens

Gatewayen skal være installeret og fungere korrekt, før strømmodulerne monteres i trådløse feltenheder. Trådløse feltenheder skal ligeledes startes op i den rækkefølge, de er nærmest gatewayen. Der startes med den enhed, der er tættest på. Dette vil gøre netværksinstallationen nemmere og hurtigere.

## 1.2 Gatewayredundans

Hvis den trådløse gateway blev bestilt med redundans (gatewayredundans, kode RD), se bilag D i referencemanualen til Emerson Wireless Gateway for yderligere installationsvejledning.

## 2 Krav til computer

## 2.1 Styresystem (kun valgfrit software)

Af hensyn til sikker opsætning. Der kan bruges Microsoft®-understøttede Windows<sup>™</sup>-operativsystemer. Eksempler er vist nedenfor:

- Microsoft Windows Server 2019 (standardudgave), servicepakke 2
- Windows 10 Enterprise, servicepakke 1

### 2.2 Anvendelse

Konfiguration af gatewayen foretages via en sikker webgrænseflade. Nye versioner af følgende browsere er understøttet:

- Chrome<sup>™</sup> browser
- Mozilla Firefox<sup>®</sup>
- Microsoft Edge

## 2.3 Ledig plads på harddisk

- AMS Wireless Configurator: 1,5 GB
- Gateway installations-cd: 250 MB

## 3 Indledende opkobling og konfiguration

For at konfigurere gatewayen skal der etableres en lokal forbindelse mellem en pc og gatewayen.

#### Strømforsyning til gatewayen

For Emerson 1410S skal gatewayen forsynes med strøm fra en testopstilling ved at føre en strømforsyning på 10,5–30 VDC (24 VDC, hvis konfigureret med egensikre barrierer).

#### Figur 3-1: Ledningsføring af Emerson 1410S Gateway

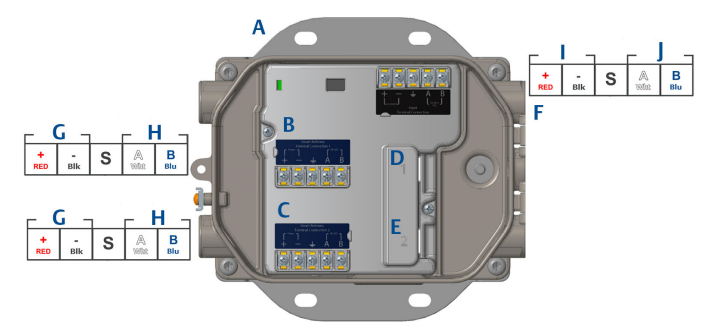

- A. Monteringsplade
- B. Antenne klemme 1 strømforsyning og dataforbindelser
- C. Antenne klemme 2 strømforsyning og dataforbindelser
- D. Ethernet-port 1. Når porten er aktiveret, er IP-adressen fra fabrikken 192.168.1.10.
- E. Ethernet-port 2. Når porten er aktiveret, er IP-adressen fra fabrikken 192.168.2.10.
- F. Strøm og serielle forbindelser til Emerson 1410S
- G. Strømudgang
- H. RS-485-komm
- I. 10,5 til 30 VDC strømindgang
- J. Seriel Modbus

### ADVARSEL

#### Installationsgennemføring/kabelindgange

Der skal bruges en ½-14 NPT gevindform i installationsgennemføringerne/ kabelindgangene i transmitterhuset.Ved installation i eksplosionsfarligt miljø må der kun bruges korrekt godkendte eller Ex-certificerede propper, kabelforskruninger eller adaptere i kabel-/rørledningsindgange.

## 3.1 Etablering af forbindelse

Slut den stationære/bærbare pc til Ethernet 1-stikket (primær) på gatewayen med et Ethernetkabel.

### 3.2 Windows 7

#### Fremgangsmåde

1. Klik på *Internet Access icon (ikonet til internetadgang)* i nederste højre hjørne på skærmen.

#### Figur 3-2: Internetadgang

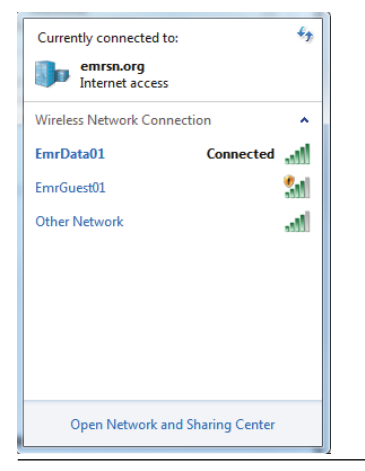

- 2. Vælg Network and Sharing Center (Netværk og delingscenter).
- 3. Vælg Local Area Connection (Lokal forbindelse).

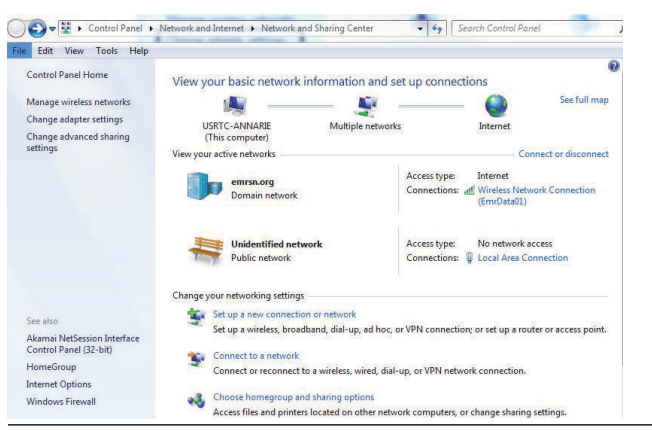

Figur 3-3: Local Area Connection (Lokal forbindelse)

- 4. Vælg Properties (Egenskaber).
- Vælg Internet Protocol Version 4 (TCP/IPv4) (Internetprotokol version 4 (TCP/IPv4)) og derefter Properties (Egenskaber).

| onnect using:                                                                                                    |                              |
|----------------------------------------------------------------------------------------------------|------------------------------|
| Intel(R) Ethemet Connection I218-LM                                                                                                    |                              |
| his connection uses the following items:                                                                                                    | Configure                    |
|                                                                                                    | works<br>I/O Driver<br>der   |
| Install Uninstal                                                                                                    | Properties                   |
| Description<br>Transmission Control Protocol/Internet Protoco<br>wide area network protocol that provides comm<br>across diverse interconnected networks. | I. The default<br>nunication |

#### Figur 3-4: Internet Protocol Version 4 (TCP/IPv4)

#### Bemærk

Hvis der bruges en stationær/bærbar pc fra et andet netværk, noteres den nuværende IP-adresse og andre indstillinger omhyggeligt ned, så den stationære/bærbare pc kan indstilles til sit oprindelige netværk igen, når konfigurationen af gatewayen er gennemført.

6. Vælg knappen Use the following IP address (Brug følgende IP-adresse).

#### Figur 3-5: IP-adresse

| eneral                                                                                              |                                                                                     |
|----------------------------------------------------------------------------------------------------|-------------------------------------------------------------------------------------|
| fou can get IP settings assign<br>his capability. Otherwise, you<br>for the appropriate IP settings | ed automatically if your network supports<br>need to ask your network administrator |
| Obtain an IP address aut                                                                            | omatically                                                                          |
| • Use the following IP addr                                                                         | ess:                                                                                |
| IP address:                                                                                         | 192.168.1.12                                                                        |
| Subnet mask:                                                                                        | 255.255.255.0                                                                       |
| Default gateway:                                                                                    |                                                                                     |
| Obtain DNS server addre                                                                             | ss automatically                                                                    |
| • Use the following DNS se                                                                          | rver addresses:                                                                     |
| Preferred DNS server:                                                                               |                                                                                     |
| Alternate DNS server:                                                                               |                                                                                     |
| Validate settings upon e                                                                            | Advanced                                                                            |
|                                                                                                    | OK Cancel                                                                           |

- 7. Skriv 192.168.1.12 (skriv 10.5.255.12 for DeltaV Ready) i feltet *IP* address (*IP*-adresse).
- 8. Skriv 255.255.255.0. i feltet Subnet mask (Undernetmaske).
- 9. Vælg **OK** i begge vinduer Internet Protocol (TCP/IP) Properties (Egenskaber for internetprotokol (TCP/IP)) og Local Area Connection Properties (Egenskaber for lokal forbindelse).

## 3.3 Windows 10

#### Figur 3-6: Netværksindstillinger

| <b>F</b>             | Unide<br>No Int                          | ntified networ<br>ernet               | ŕk                   |              |          |   |
|----------------------|------------------------------------------|---------------------------------------|----------------------|--------------|----------|---|
| (h.                  | EmrDa<br>Conne<br><u>Prope</u>           | ta01<br>cted, secured<br><u>rties</u> |                      |              |          |   |
|                      |                                          |                                       |                      | Disc         | onnect   |   |
| (h.                  | GW2.4<br>Secure                          | d                                     |                      |              |          |   |
| (k                   | GW5.0<br>Secure                          | d                                     |                      |              |          |   |
| (k.                  | Tom's<br>Secure                          | Wi-Fi Networ                          | k                    |              |          |   |
| ~                    |                                          |                                       |                      |              |          | ~ |
| <u>Netw</u><br>Chang | / <mark>ork &amp;  </mark><br> e setting | Internet settin<br>Is, such as making | i <u>gs</u><br>g a c | onnection n  | netered. |   |
| G.                   |                                          | \$                                    | (i)                  |              |          |   |
| EmrDa                | ta01                                     | Airplane mode                         | Mc<br>hot            | bile<br>spot |          |   |

#### Fremgangsmåde

- 1. Vælg netværksikonet i nederste højre hjørne.
- 2. Vælg linket Network settings (Netværksindstillinger)
- 3. Vælg Change adapter options (Skift adapterindstillinger).

| Settings                       |                                                                                                    |
|--------------------------------|----------------------------------------------------------------------------------------------------|
| ŵ Home                         | Status                                                                                                    |
| Find a setting $P$             | Network status                                                                                                 |
| Network & Internet             | $\Box - c = \Box$                                                                                              |
| 🖶 Status                       | EmrData01<br>emrsn.org                                                                                         |
| // Wi-Fi                       | You're connected to the Internet                                                                               |
| 😨 Ethernet                     | If you have a limited data plan, you can make this network a<br>metered connection or change other properties. |
| 🕾 Dial-up                      | Change connection properties                                                                                   |
| % VPN                          | Show available networks                                                                                        |
| n <sup>2</sup> ≫ Airplane mode | Change your network settings                                                                                   |
| ୩୬ Mobile hotspot              | Change adapter options<br>View network adapters and change connection settings.                                |
| 🕑 Data usage                   | Sharing options                                                                                                |
| Proxy                          | <ul> <li>For the networks you connect to, decide what you want to share.</li> </ul>                            |
|                                | Network troubleshooter<br>Diagnose and fix network problems.                                                   |
|                                | View your network properties                                                                                   |
|                                | Windows Firewall                                                                                               |
|                                | Network and Sharing Center                                                                                     |
|                                | Network reset                                                                                                  |
|                                |                                                                                                    |
|                                |                                                                                                    |

#### Figur 3-7: Skift adapterindstillinger

- 4. Højreklik på den forbindelse til brugerfladen, som gatewayen er tilsluttet, og klik på **Properties (Egenskaber)**.
- 5. Vælg Internet Protocol Version 4 (TCP/IPv4) (Internetprotokol version 4 (TCP/IPv4)) og derefter Properties (Egenskaber).

| Ethernet 4 Properties                                                                                                    | ×                                 |
|----------------------------------------------------------------------------------------------------|-----------------------------------|
| Networking Authentication Sharing                                                                                                    |                                   |
| Connect using:                                                                                                    |                                   |
| 🚽 Dell Giga Ethernet                                                                                                    |                                   |
|                                                                                                    | Configure                         |
| This connection uses the following items:                                                                                                |                                   |
| Elient for Microsoft Networks      Grand Bridge Protocol      Elia cod Bridge Protocol      Standard Bridge Context States for Microsoft | A Naturala                        |
| <ul> <li>The and Printer Sharing for Microsoft</li> <li>QoS Packet Scheduler</li> </ul>                                                  | Networks                          |
| Internet Protocol Version 4 (TCP/IPv<br>Microsoft Natural: Adapter Multiplew                                                             | (4)                               |
| Microsoft LLDP Protocol Driver                                                                                                    |                                   |
| <                                                                                                    | >                                 |
| Install Uninstall                                                                                                    | Properties                        |
| Description                                                                                                    |                                   |
| Transmission Control Protocol/Internet Prot<br>wide area network protocol that provides c<br>across diverse interconnected networks.     | ocol. The default<br>ommunication |
|                                                                                                    |                                   |
|                                                                                                    |                                   |
|                                                                                                    | OK Cancel                         |
|                                                                                                    |                                   |

#### Figur 3-8: Internet Protocol Version 4 (TCP/IPv4)

#### Bemærk

Hvis der bruges en stationær/bærbar pc fra et andet netværk, noteres den nuværende IP-adresse og andre indstillinger omhyggeligt ned, så den stationære/bærbare pc kan indstilles til sit oprindelige netværk igen, når konfigurationen af gatewayen er gennemført.

6. Vælg knappen Use the following IP address (Brug følgende IP-adresse).

#### Figur 3-9: IP-adresse

| Inte          | ernet Protocol Version 4 (TCP/IPv4)                                                                                | ) Properties X                                                         |
|---------------|----------------------------------------------------------------------------------------------------|------------------------------------------------------------------------|
| Ge            | neral                                                                                                    | 20                                                                     |
| Y<br>ti<br>fi | ou can get IP settings assigned autor<br>his capability. Otherwise, you need to<br>or the appropriate IP settings. | matically if your network supports<br>o ask your network administrator |
|               | Obtain an IP address automatical                                                                                   | lly                                                                    |
|               | • Use the following IP address:                                                                                    |                                                                        |
|               | IP address:                                                                                                    | 192.168.1.11                                                           |
|               | Subnet mask:                                                                                                    | 255.255.255.0                                                          |
|               | Default gateway:                                                                                                   |                                                                        |
|               | Obtain DNS server address autor                                                                                    | natically                                                              |
|               | • Use the following DNS server add                                                                                 | resses:                                                                |
|               | Preferred DNS server:                                                                                              |                                                                        |
|               | Alternate DNS server:                                                                                              |                                                                        |
|               | Validate settings upon exit                                                                                        | Advanced                                                               |
|               |                                                                                                    | OK Cancel                                                              |

- 7. Skriv 192.168.1.11 (skriv 10.5.255.12 for DeltaV Ready) i feltet *IP* address (*IP*-adresse).
- 8. Skriv 255.255.255.0. i feltet Subnet mask (Undernetmaske).
- 9. Vælg **OK** i begge vinduer Internet Protocol (TCP/IP) Properties (Egenskaber for internetprotokol (TCP/IP)) og Local Area Connection Properties (Egenskaber for lokal forbindelse).

#### Bemærk

Tilslutning af gatewayens sekundære Ethernetport kræver andre netværksindstillinger.

#### Tabel 3-1: Netværksindstillinger

|            | Gateway      |              | Undernet      |  |
|------------|--------------|--------------|---------------|--|
| Ethernet 1 | 192.168.1.10 | 192.168.1.12 | 255.255.255.0 |  |
| Ethernet 2 | 192.168.2.10 | 192.168.2.12 | 255.255.255.0 |  |

## 3.4 Deaktivering af proxier

Denne fremgangsmåde kan være nødvendig, når der bruges en Chromebrowser sammen med Windows som operativsystem.

#### Fremgangsmåde

- 1. Åbn webbrowseren.
- 2. Gå til Settings (Indstillinger) >Advanced (Avancerede).
- 3. Klik i afsnittet System på **Open proxy settings (Åbn** proxyindstillinger).

#### Eksempel

| Settings                                    | 6                                                                                                    | - | × |
|---------------------------------------------|----------------------------------------------------------------------------------------------------|---|---|
| 命 Home                                      | Proxy                                                                                                    |   |   |
| Find a setting                              | Automatic proxy setup                                                                                                    |   |   |
| Network & Internet                          | Use a proxy server for Ethernet or Wi-Fi connections. These settings<br>don't apply to VPN connections.                  |   |   |
| Status                                      | Automatically detect settings                                                                                            |   |   |
| <i>i</i> ∕k Wi-Fi                           | On                                                                                                    |   |   |
| 😨 Ethernet                                  | Use setup script                                                                                                    |   |   |
| 🕾 Dial-up                                   | Script address                                                                                                    |   |   |
| % VPN                                       |                                                                                                    |   |   |
| τ <sup>3</sup> <sub>2</sub> ≻ Airplane mode | Save                                                                                                    |   |   |
| (ip) Mobile hotspot                         | Manual proxy setup                                                                                                    |   |   |
| 🕒 Data usage                                | Use a proxy server for Ethernet or Wi-Fi connections. These settings                                                     |   |   |
| Proxy                                       | don't apply to VPN connections.                                                                                          |   |   |
|                                             | Use a proxy server                                                                                                    |   |   |
|                                             | • Off                                                                                                    |   |   |
|                                             | Address Port                                                                                                    |   |   |
|                                             | Use the proxy server except for addresses that start with the following entries. Use semicolons (;) to separate entries. |   |   |
|                                             |                                                                                                    |   |   |
|                                             | Don't use the proxy server for local (intranet) addresses                                                                |   |   |
|                                             | Save                                                                                                    |   |   |

## 3.5 Konfiguration af Gateway

Gør som beskrevet herunder for at færdiggøre startkonfigurationen af gatewayen. Det skal gøres på begge netværk.

#### Fremgangsmåde

- 1. Gå ind på gatewayens standard webside på https:// 192.168.1.10.
  - a) Log på med brugernavnet: **admin**
  - b) Indtast adgangskode: standard

| Fiau | ır 3-1 | 0: | Brua | ernavn | oa | ada | and | skode |
|------|--------|----|------|--------|----|-----|-----|-------|
| _    |        |    |      |        |    |     |     |       |

| Unlock?                                                  |                                                                                      |
|----------------------------------------------------------|--------------------------------------------------------------------------------------|
| Please enter your passw<br>Username                      | and to unlock this section.                                                          |
| Password                                                 |                                                                                      |
| Do not attempt to log on i<br>be prosecuted to the fulle | unless you are an authorized user. Unauthorized access will<br>st extent of the law. |
| Login                                                    |                                                                                      |

- 2. Gå til System Settings (Systemindstillinger) > Gateway > Ethernet Communication (Ethernetkommunikation) for at indtaste netværksindstillingerne.
  - a) Konfigurer en statisk IP-adresse, eller indstil til DHCP, og indtast et host-navn.

#### Figur 3-11: Ethernet-kommunikation

| wgdemo<br>wgdemo                  |              |          | System Settings                        |        |                 | + Network Information |
|-----------------------------------|--------------|----------|----------------------------------------|--------|-----------------|-----------------------|
| System Settings >> Gateway >> Eth | nernet Commu | nication | <b>^</b>                               |        |                 |                       |
| Gateway                           |              |          |                                        |        |                 |                       |
| Access List                       |              | Ethe     | ernet Communication                    |        |                 |                       |
| Backup And Restore                |              | – Pri    | mary Interface (Port 1)                |        |                 |                       |
| Certificate Management            |              |          | Specify an IP address (recommended)    |        | Domain Name     |                       |
| Ethernet Communication            |              |          | Obtain an IP address from a DHCP serve | r      | emrsn.org       |                       |
| Firmware                          |              |          | Obtain Domain Name from DHCP Set       | erver  |                 |                       |
| Features                          |              |          | Interface Physical Address             |        | IP Address      |                       |
| Logging                           |              |          | 00:26:16:01:00:E8                      |        | 10.224.50.37    |                       |
| Time                              |              |          | Full Primary Host Name                 |        |                 |                       |
| Network                           |              |          | wgdemo                                 |        | 265 265 265 0   |                       |
| nothorn                           |              |          | Host Name                              |        | 233.233.233.0   |                       |
| Protocols                         |              |          | wordemo                                |        | Default Gateway |                       |
| Users                             |              |          | ngaomo                                 |        | 10.224.50.1     |                       |
|                                   |              |          |                                        |        |                 |                       |
|                                   |              |          |                                        |        | DSCP Code       |                       |
|                                   |              |          |                                        |        | Default         |                       |
|                                   |              | + sect   | indary interface [Port 2]              | _      |                 |                       |
|                                   |              | VLAN 1   |                                        |        |                 | OFF                   |
|                                   |              | VLAN 2   |                                        |        |                 | OFF                   |
|                                   |              | VLAN 3   |                                        |        |                 | OFF                   |
|                                   |              | VLAN 4   |                                        |        |                 | OFF                   |
|                                   |              | _        |                                        |        |                 |                       |
|                                   |              |          | Save Changes                           | Cancel |                 |                       |
|                                   |              |          |                                        |        |                 |                       |
|                                   |              |          |                                        |        |                 |                       |
|                                   |              |          |                                        |        |                 |                       |

 b) Genstart programmet ved at trykke på System Settings (Systemindstillinger) > Gateway > Backup and Restore (Backup og gendan) > Restart Apps (Genstart programmer).

#### Bemærk

Hvis programmerne nulstilles, deaktiveres kommunikation med feltenheder midlertidigt.

3. Kobl strøm- og Ethernetkablet fra gatewayen.

## 4 Fysisk montering

## 4.1 Montering af Emerson 1410S2

Find et sted, hvor gatewayen nemt kan få adgang til hostsystemets netværk (proceskontrolnetværket).

#### 4.1.1 Rørmontering

#### Forudsætninger

Der er brug for følgende fastgørelsesdele og værktøj til at montere gatewayen i et 2" rør:

- To 5/16" U-bøjler (følger med gatewayen)
- 2" monteringsrør
- 1/2" topnøgle

#### Fremgangsmåde

- 1. Placer en U-bøjle omkring røret: gennem de øverste monteringshuller på gatewayens monteringsbeslag og gennem spændeskiven.
- 2. Brug en 1/2" topnøgle til at sætte møtrikkerne fast på U-bøjlen.
- 3. Gør det samme med den anden u-bøjle og de nederste monteringshuller.

#### Figur 4-1: Montering af Emerson 1410S2

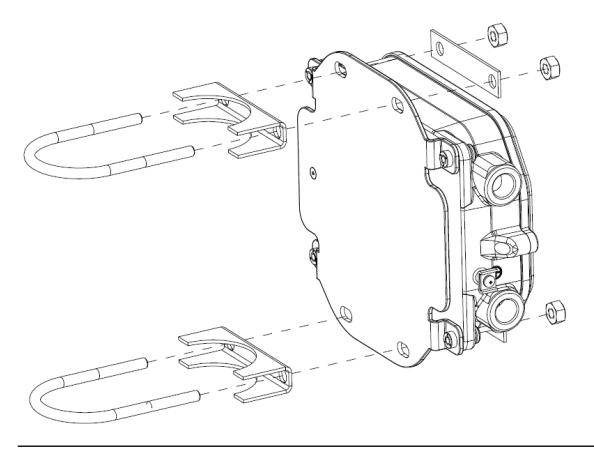

#### 4.1.2 Montering med beslag

Der er brug for følgende fastgørelsesdele og værktøj for at montere gatewayen på et monteringsbeslag:

#### Forudsætninger

- Fire 15/16" bolte
- Monteringsbeslag
- ¾" bor
- ½" topnøgle

Gatewayen monteres på følgende måde:

#### Fremgangsmåde

- Bor fire 3/8" (9,525 mm) huller med en indbyrdes afstand på 3,06". (77 mm) vandret og 11,15" (283 mm) lodret i monteringsbeslaget, svarende til huller på gatewayens monteringsbeslag.
- 2. Fastgør gatewayen til monteringsbeslaget med fire 15/16" bolte ved hjælp af en 1/2" topnøgle.

## 4.2 Tilslutning af Emerson 1410S til 781S Smart-antenner

#### Figur 4-2: Installation af Emerson 1410S og 781S

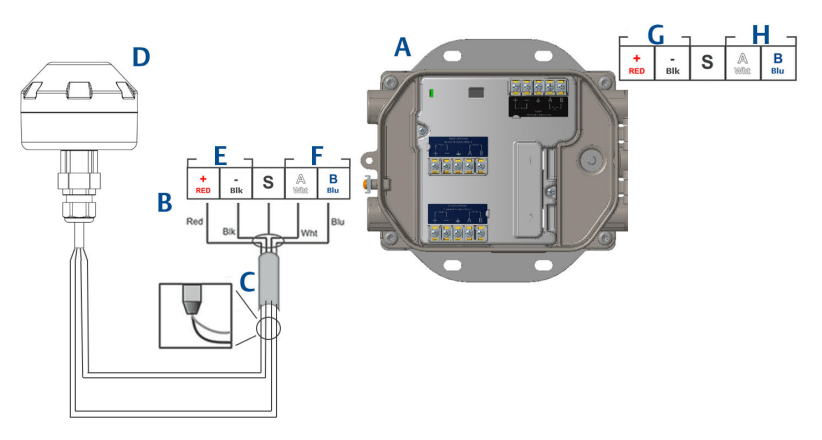

- A. Emerson Wireless 1410S Gateway
- B. Klemmeforbindelse
- C. Skærmet parsnoet kabel
- D. Emerson Wireless 781S Smart Antenna
- E. Strømudgang
- F. RS-485-komm
- G. 10,5 til 30 VDC strømindgang
- H. Seriel Modbus

#### Fremgangsmåde

- 1. Fastgør et skærmet, parsnoet kabel.
- 2. Tape den skærmede ledning og folie fast.

## 4.3 Jording af Emerson 1410S

Huset til gatewayen skal altid være forbundet til jord i overensstemmelse med nationale og lokale krav til elektriske installationer. Den mest effektive jording er en direkte forbindelse til jord med minimal impedans. Forbind gatewayen til jord ved at forbinde de udvendige jordingskabelsko til jord/ stel. Forbindelsen skal være maks. 1  $\Omega$ . Den eksterne jordkabelsko sidder på venstre side af gatewayens hus og er markeret med følgende symbol:

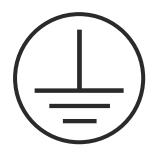

## 4.4 Termineringsmodstande

Se referencemanualen til Emerson 1410S Gateway og 781S Smart Antenna for at få flere oplysninger og anvisninger om konfiguration af DIP-kontakter.

Der medfølger tre DIP-kontakter for at muliggøre terminering og forspænding af modstande til den serielle Modbus-forbindelse. Kontakterne er placeret i elektronikhuset, over klemmeforbindelserne. De tre DIPkontakter er på højre side og nede for positionen ON (Til).

## 4.5 Tilslutning til host-systemet

#### Fremgangsmåde

- Træk gatewayens Ethernet 1 (primære) eller serielle udgangsforbindelse til host-systemets netværk eller serielle indgang/ udgang (tegninger af hardwaren kan ses af Figur 1 og Figur 2). Det skal gøres for begge netværk. Netværkene kan evt. kables til forskellige placeringer.
- 2. Ved serielle forbindelser skal der sørges for, at alle termineringer er rene og sidder godt fast for at undgå forbindelsesproblemer med ledningerne.

## 4.6 Bedste metode

Der bruges som regel et skærmet, parsnoet kabel til at trække serieforbindelsen, og det er standardpraksis at jorde kabelskærmen på den serielle hostside, hvorimod kabelskærmen lades være svævende på gatewaysiden. Isoler skærmen for at undgå problemer med jordforbindelse.

I henhold til sikkerhedsretningeslinjerne for Emerson *Wireless*HART<sup>®</sup> (Emerson Wireless Security Whitepaper), skal gatewayen forbindes med hostsystemet via et LAN (Local Area Network) og ikke et WAN (Wide Area Network).

## 5 Softwareinstallation (valgfri)

## 5.1 Installationsvejledning

Softwarepakken med de 2 diske indeholder Security Setup Utility (kræves kun til sikre hosttilslutninger eller OPC-kommunikationer) og AMS Wireless Configurator. Security Setup Utility findes på diskette 1.

#### Fremgangsmåde

- 1. Afslut/luk alle Windows-programmer, inklusive programmer, der kører i baggrunden, som f.eks. virusscanningssoftware.
- 2. Indsæt diskette 1 i cd/dvd-drevet på pc'en.
- 3. Hvis opsætningsprogrammet ikke vises, skal du gå ind på diskettens fil og køre *autorun.exe*.
- 4. Følg anvisningerne.
- 5. Indsæt diskette 2 i cd/dvd-drevet på pc'en.
- 6. Klik på *Install (Installer)* på menuen, når installationen af AMS Wireless Configurator starter.
- 7. Følg anvisningerne.
- 8. Lad AMS Wireless Configurator genstarte pc'en.
- 9. Disketten må ikke tages ud af cd/dvd-drevet.
- 10. Installationen starter automatisk efter login.
- 11. Følg anvisningerne.

#### Bemærk

Hvis Autorun-funktionen er deaktiveret på pc'en eller installationen ikke starter automatisk, dobbeltklikkes på D:\SETUP.EXE (hvor D er cd/dvd-drevet på pc'en) vælg **OK**.

Yderligere oplysninger om Security Setup Utility og AMS Wireless Configurator kan findes i referencemanualen til Emerson 1410S Gateway og 781S.

## 6 Kontrol af funktionalitet

Funktionen verificeres via webgrænsefladen ved at åbne en webbrowser fra en vilkårlig pc på værtssystemnetværket og gå ind i gatewayens IP-adresse eller DHCP-værtsnavnet på adresselinjen. Hvis gatewayen er tilsluttet og konfigureret korrekt, vises sikkerhedsadvarslen efterfulgt af log-in skærmen. Det skal gøres for begge netværk.

#### Figur 6-1: Logonskærm til gatewayen

| Please enter you | r password to unloc   | k this section.   |                    |           |
|------------------|-----------------------|-------------------|--------------------|-----------|
| Username         |                       |                   |                    |           |
| Password         |                       |                   |                    |           |
| Do not attempt t | o log on unless you a | are an authorized | user. Unauthorized | access wi |

Gatewayen er nu klar til at blive integreret i host-systemet. Sørg for, at de feltenheder, der skal bruges sammen med hvert enkelt netværk, har det Network ID (Netværks-ID) og den Join Key (Tilslutningsnøgle), der findes på gatewayen (findes på siden Network Settings (Netværksindstillinger)). Når der tændes for enhederne, vises de på det trådløse netværk, og kommunikationen kan bekræftes på fanen Explore (Gennemse) vha. webgrænsefladen. Den tid, det tager for netværket at blive etableret, afhænger af antallet af enheder.

## 7 Produktcertificeringer

Rev: 2.0

## 7.1 Oplysninger om EU-direktiver

Et eksemplar af EU-overensstemmelseserklæringen kan findes bagest i installationsvejledningen. Den seneste udgave af EUoverensstemmelseserklæringen kan findes på Emerson.com.

# 7.2 Overholdelse af regler i forbindelse med telekommunikation

Alle trådløse enheder kræver certificering for at sikre, at de overholder regler vedrørende brugen af RF-spektret. Næsten alle lande kræver denne type produktcertificering. Emerson samarbejder med statslige myndigheder i hele verden for at kunne levere produkter, der overholder alle regler, og for at fjerne risikoen for at overtræde de direktiver og love, der gælder for brug af trådløse enheder.

### 7.3 Europa

#### N1 ATEX Øget sikkerhed med egensikre udgange til zone 0

| Certifikat | SGS20ATEX0036X                                                                                           |
|------------|----------------------------------------------------------------------------------------------------|
| Mærkninger |                                                                                                    |
| Standarder | EN IEC 60079-0: 2018, EN IEC 60079-7:2015+A1:2018, EN 60079-11: 2012, EN 60079-15:2010, EN 60079-31:2014 |

## N1 ATEX Øget sikkerhed med egensikre udgange til zone 0 (kun til brug med Cisco udendørs adgangspunkt model IW-6300H-AC-x-K9)

| Certifikat | SGS20ATEX0036X                                                                                           |
|------------|----------------------------------------------------------------------------------------------------|
| Mærkninger | $$ II 3(1)G Ex ec nA (ia Ga) IIC T4 Gc (-40 °C $\leq$ To $\leq$ +65 °C)                                  |
| Standarder | EN IEC 60079-0: 2018, EN IEC 60079-7:2015+A1:2018, EN 60079-11: 2012, EN 60079-15:2010, EN 60079-31:2014 |

#### Særlige betingelser for sikker brug (X):

1. Indkapslingens polyurethanmaling kan udgøre en elektrostatisk risiko. Der skal udvises omhu for at beskytte den mod eksterne forhold, der er ledende for ophobning af elektrostatisk ladning på sådanne overflader. Udstyret må kun rengøres med en fugtig klud. 2. Udstyret kan ikke modstå den 500 V elektriske styrketest som defineret i paragraf. 6.1 i EN 60079-7:2015+ A1:2018 og 6.3.13 EN 60079-11:2012. Det skal der tages højde for ved installationen.

#### N1 ATEX Øget sikkerhed med egensikre udgange til zone 2

| Certifikat | SGS20ATEX0057X                                                                                           |
|------------|----------------------------------------------------------------------------------------------------|
| Mærkninger | ⓑ II 3G Ex ec (ic) IIC T4 Gc (-40 °C ≤ To ≤ +65 °C)                                                      |
| Standarder | EN IEC 60079-0: 2018, EN IEC 60079-7:2015+A1:2018, EN 60079-11: 2012, EN 60079-15:2010, EN 60079-31:2014 |

## N1 ATEX Øget sikkerhed med egensikre udgange til zone 2 (kun til brug med Cisco udendørs adgangspunkt model IW-6300H-AC-x-K9)

| Certifikat | SGS20ATEX0057X                                                                                           |
|------------|----------------------------------------------------------------------------------------------------|
| Mærkninger | ⓑ II 3G Ex ec nA (ic) IIC T4 Gc (-40 °C ≤ To ≤ +65 °C)                                                   |
| Standarder | EN IEC 60079-0: 2018, EN IEC 60079-7:2015+A1:2018, EN 60079-11: 2012, EN 60079-15:2010, EN 60079-31:2014 |

#### Særlige betingelser for sikker brug (X):

- Indkapslingens polyurethanmaling kan udgøre en elektrostatisk risiko. Der skal udvises omhu for at beskytte den mod eksterne forhold, der er ledende for ophobning af elektrostatisk ladning på sådanne overflader. Udstyret må kun rengøres med en fugtig klud.
- Tilslutningerne til udstyret for strømforsyning, Modbus RTU og Ethernet-porten, der ikke er egensikre, skal forsynes med strøm fra sikre kredse med ekstra lav spænding enten (SELV) eller (PELV), der kan yde beskyttelse, for eksempel udstyr, der overholder kravene i enten IEC 60950-serien, IEC 61010-1 eller en teknisk tilsvarende standard.
- 3. Udstyret kan ikke modstå den 500 V elektriske styrketest som defineret i paragraf. 6.1 i EN 60079-7:2015+ A1:2018 og 6.3.13 EN 60079-11:2012. Det skal der tages højde for ved installationen.

#### ND ATEX Støveksplosionssikker med egensikre udgange til zone 0

| Certifikat | SGS20ATEX0036X                                                                                                    |
|------------|----------------------------------------------------------------------------------------------------|
| Mærkninger | $\textcircled{\begin{tindex} & \textcircled{\begin{tindex} & \hline & \hline{\begin{tindex} & \textcircled{\begin{tindex} & & \hline & \hline & \hline & \\ \hline & & & & & \\ \hline & & & &$ |
| Standarder | EN IEC 60079-0: 2018, EN IEC 60079-7:2015+A1:2018, EN 60079-11: 2012, EN 60079-15:2010, EN 60079-31:2014                                                                                                    |

#### Særlige betingelser for sikker brug (X):

- Indkapslingens polyurethanmaling kan udgøre en elektrostatisk risiko. Der skal udvises omhu for at beskytte den mod eksterne forhold, der er ledende for ophobning af elektrostatisk ladning på sådanne overflader. Udstyret må kun rengøres med en fugtig klud.
- 2. Udstyret kan ikke modstå den 500 V elektriske styrketest som defineret i paragraf. 6.1 i EN 60079-7:2015+ A1:2018 og 6.3.13 EN 60079-11:2012. Det skal der tages højde for ved installationen.

#### ND ATEX Støveksplosionssikker med egensikre udgange til zone 2

| Certifikat | SGS20ATEX0036X                                                                                           |
|------------|----------------------------------------------------------------------------------------------------|
| Mærkninger | ⓑ II 3D (3G) Ex tc (ic IIC Gc) IIIC T90 °C Dc (-40 °C ≤ To ≤ +65 °C)                                     |
| Standarder | EN IEC 60079-0: 2018, EN IEC 60079-7:2015+A1:2018, EN 60079-11: 2012, EN 60079-15:2010, EN 60079-31:2014 |

#### Særlige betingelser for sikker brug (X):

- Indkapslingens polyurethanmaling kan udgøre en elektrostatisk risiko. Der skal udvises omhu for at beskytte den mod eksterne forhold, der er ledende for ophobning af elektrostatisk ladning på sådanne overflader. Udstyret må kun rengøres med en fugtig klud.
- 2. Tilslutningerne til udstyret for strømforsyning, Modbus RTU og Ethernet-porten, der ikke er egensikre, skal forsynes med strøm fra sikre kredse med ekstra lav spænding enten (SELV) eller (PELV), der kan yde beskyttelse, for eksempel udstyr, der overholder kravene i enten IEC 60950-serien, IEC 61010-1 eller en teknisk tilsvarende standard.
- 3. Udstyret kan ikke modstå den 500 V elektriske styrketest som defineret i paragraf. 6.1 i EN 60079-7:2015+ A1:2018 og 6.3.13 EN 60079-11:2012. Det skal der tages højde for ved installationen.

### 7.4 Internationalt

#### N7 IECEx Øget sikkerhed med egensikker udgang til zone 0

| Certifikat | IECEx BAS.20. 0022X                                                                                   |
|------------|----------------------------------------------------------------------------------------------------|
| Mærkninger | Ex ec (ia Ga) IIC T4 Gc (-40 °C ≤ To ≤ +65 °C)                                                        |
| Standarder | IEC 60079-0: 2017, IEC 60079-7:2015+A1:2017, IEC 60079-11: 2011, IEC 60079-15:2017, IEC 60079-31:2013 |

## N7 IECEx Øget sikkerhed med egensikre udgange til zone 0 (kun til brug med Cisco udendørs adgangspunkt model IW-6300H-AC-x-K9)

| Certifikat | IECEx BAS.20. 0022X                                 |
|------------|-----------------------------------------------------|
| Mærkninger | Ex ec nA (ia Ga) IIC T4 Gc (-40 °C ≤ To ≤ +65 °C)   |
| Standarder | IEC 60079-0: 2017, IEC 60079-7:2015+A1:2017, IEC    |
|            | 600/9-11:2011, IEC 600/9-15:2017, IEC 600/9-31:2013 |

#### Særlige betingelser for sikker brug (X):

- Indkapslingens polyurethanmaling kan udgøre en elektrostatisk risiko. Der skal udvises omhu for at beskytte den mod eksterne forhold, der er ledende for ophobning af elektrostatisk ladning på sådanne overflader. Udstyret må kun rengøres med en fugtig klud.
- 2. Udstyret kan ikke modstå den 500 V elektriske styrketest som defineret i paragraf. 6.1 i EN 60079-7:2015+ A1:2017. Det skal der tages højde for ved installationen.

#### N7 IECEx Øget sikkerhed med egensikker udgang til zone 2

| Certifikat | IECEx BAS.20. 0027X                                                                                   |
|------------|----------------------------------------------------------------------------------------------------|
| Mærkninger | Ex ec (ic) IIC T4 Gc (-40 °C $\leq$ To $\leq$ +65 °C)                                                 |
| Standarder | IEC 60079-0: 2017, IEC 60079-7:2015+A1:2017, IEC 60079-11: 2011, IEC 60079-15:2017, IEC 60079-31:2013 |

## N7 IECEx Øget sikkerhed med egensikre udgange til zone 2 (kun til brug med Cisco udendørs adgangspunkt model IW-6300H-AC-x-K9)

| Certifikat | IECEx BAS.20. 0027X                                                                                   |
|------------|----------------------------------------------------------------------------------------------------|
| Mærkninger | Ex ec nA (ic) IIC T4 Gc (-40 °C $\leq$ To $\leq$ +65 °C)                                              |
| Standarder | IEC 60079-0: 2017, IEC 60079-7:2015+A1:2017, IEC 60079-11: 2011, IEC 60079-15:2017, IEC 60079-31:2013 |

#### Særlige betingelser for sikker brug (X):

- Indkapslingens polyurethanmaling kan udgøre en elektrostatisk risiko. Der skal udvises omhu for at beskytte den mod eksterne forhold, der er ledende for ophobning af elektrostatisk ladning på sådanne overflader. Udstyret må kun rengøres med en fugtig klud.
- 2. Tilslutningerne til udstyret for strømforsyning, Modbus RTU og Ethernet-porten, der ikke er egensikre, skal forsynes med strøm fra sikre kredse med ekstra lav spænding enten (SELV) eller (PELV), der kan yde beskyttelse, for eksempel udstyr, der overholder kravene i enten IEC 60950-serien, IEC 61010-1 eller en teknisk tilsvarende standard.

3. Udstyret kan ikke modstå den 500 V elektriske styrketest som defineret i paragraf 6.1 i EN 60079-7:2015+ A1:2017. Det skal der tages højde for ved installationen.

NF IECEx Støveksplosionssikker med egensikre udgange til zone 0

| Certifikat | IECEx BAS.20. 0022X                                                                                   |
|------------|----------------------------------------------------------------------------------------------------|
| Mærkninger | Ex tc (ia IIC Ga) IIIC T90 °C Dc (-40 °C $\leq$ To $\leq$ +65 °C)                                     |
| Standarder | IEC 60079-0: 2017, IEC 60079-7:2015+A1:2017, IEC 60079-11: 2011, IEC 60079-15:2017, IEC 60079-31:2013 |

#### Særlige betingelser for sikker brug (X):

- Indkapslingens polyurethanmaling kan udgøre en elektrostatisk risiko. Der skal udvises omhu for at beskytte den mod eksterne forhold, der er ledende for ophobning af elektrostatisk ladning på sådanne overflader. Udstyret må kun rengøres med en fugtig klud.
- 2. Udstyret kan ikke modstå den 500 V elektriske styrketest som defineret i paragraf. 6.1 i EN 60079-7:2015+ A1:2017. Det skal der tages højde for ved installationen.

#### NF IECEx Støveksplosionssikker med egensikre udgange til zone 2

| Certifikat | IECEx BAS.20. 0027X                                                                                   |
|------------|----------------------------------------------------------------------------------------------------|
| Mærkninger | Ex tc (ic IIC Gc) IIIC T90 °C Dc (-40 °C $\leq$ To $\leq$ +65 °C)                                     |
| Standarder | IEC 60079-0: 2017, IEC 60079-7:2015+A1:2017, IEC 60079-11: 2011, IEC 60079-15:2017, IEC 60079-31:2013 |

#### Særlige betingelser for sikker brug (X):

- Indkapslingens polyurethanmaling kan udgøre en elektrostatisk risiko. Der skal udvises omhu for at beskytte den mod eksterne forhold, der er ledende for ophobning af elektrostatisk ladning på sådanne overflader. Udstyret må kun rengøres med en fugtig klud.
- 2. Tilslutningerne til udstyret for strømforsyning, Modbus RTU og Ethernet-porten, der ikke er egensikre, skal forsynes med strøm fra sikre kredse med ekstra lav spænding enten (SELV) eller (PELV), der kan yde beskyttelse, for eksempel udstyr, der overholder kravene i enten IEC 60950-serien, IEC 61010-1 eller en teknisk tilsvarende standard.
- 3. Udstyret kan ikke modstå den 500 V elektriske styrketest som defineret i paragraf. 6.1 i EN 60079-7:2015+ A1:2017. Det skal der tages højde for ved installationen.

## 7.5 Overensstemmelseserklæring

EMERSON. EU-overensstemmelseserklæring Nr.: RMD 1157 Rev. B Vi, Rosemount Inc. 6021 Innovation Blvd. Shakopee, MN 55379 USA erklærer hermed at være eneansvarlig for, at produktet Emerson<sup>™</sup> Wireless 1410S-gateway der er fremstillet af Rosemount Inc. 6021 Innovation Blvd. Shakopee, MIN 55379 USA og som denne erklæring vedrører, overholder bestemmelserne i De Europæiske Fællesskabers direktiver, inklusive de seneste ændringer, som ses i vedlagte oversigt. Det er en forudsætning for overensstemmelse, at der foreligger harmoniserede standarder og, hvor det er relevant eller påkrævet, certificering af et organ, der er bemyndiget dertil af De Europæiske Fællesskaber, som det ses i vedlagte oversigt. cht 1. Vice President of Global Quality (funktion - blokbogstaver) (underskrift) 27 - March -2020 Chris LaPoint (navn – trykte bogstaver) (udstedelsesdato) Side 1 of 3

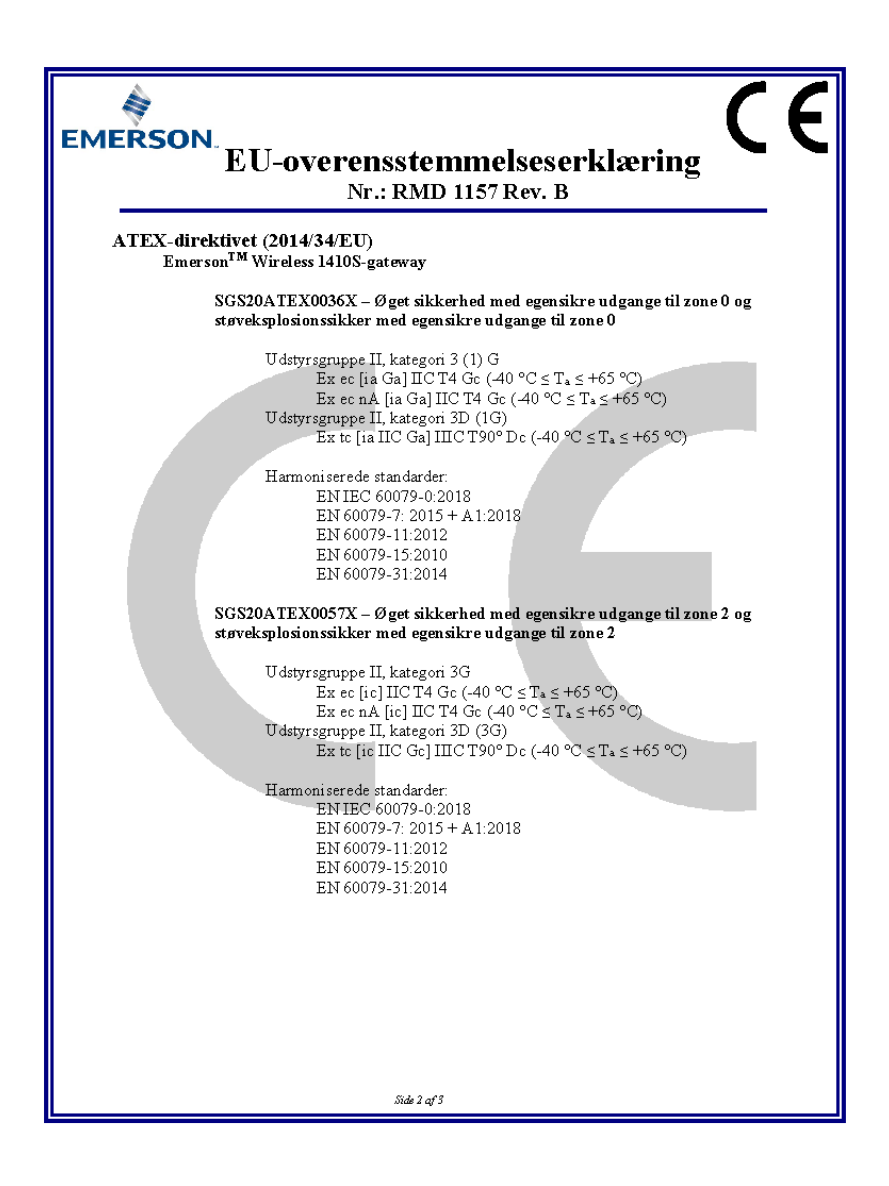

| EMERSON.<br>EU-overensstemmelseserklæring<br>Nr.: RMD 1157 Rev. B                                                   |
|----------------------------------------------------------------------------------------------------|
| ATEX bemyndigede organer                                                                                            |
| <b>SGS FIMCO OY</b> [Bemyndiget organ nummer: 0598]<br>P.O. Boks 30 (Sarkiniementie 3)<br>00211 HELSINKI<br>Finland |
| Bemyndiget organ til ATEX-kvalitetssikring                                                                          |
| SGS FIMCO OY [bemyndiget organ nummer: 0598]<br>P.O. Boks 30 (Sarkiniementie 3)<br>00211 HELSINKI<br>Finland        |
| Side 3 af 3                                                                                                    |

## 8 Referencedata

Oplysninger om produktspecifikationer, måltegninger, bestillingsoplysninger eller hele referencemanualen kan findes på Emerson.com.

#### Figur 8-1: Installationer i eksplosionsfarligt miljø

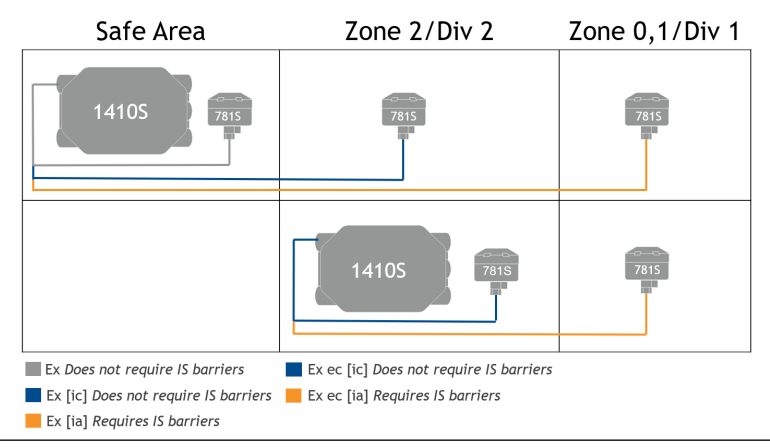

## 

Installationsvejledning 00825-0608-4410, Rev. AA Marts 2020

#### **Globale hovedkontorer**

Emerson Automation Solutions 6021 Innovation Blvd. Shakopee, MN 55379, USA +1 800 999 9307 eller +1 952 906 8888

🕞 +1 952 204 8889

RFQ.RMD-RCC@Emerson.com

#### Latin America Regional Office

Emerson Automation Solutions 1300 Concord Terrace, Suite 400 Sunrise, FL 33323, USA

🕕 +1 954 846 5030

- 🕞 +1 954 846 5121
- RFQ.RMD-RCC@Emerson.com

#### **Emerson Process Management**

Generatorvej 8A, 2.sal 2860 Søborg Danmark 10 70 25 30 51 3 70 25 30 52

in Linkedin.com/company/Emerson-Automation-Solutions

Twitter.com/Rosemount\_News

🖪 Facebook.com/Rosemount

🔛 Youtube.com/user/

RosemountMeasurement

#### North America Regional Office

Emerson Automation Solutions 8200 Market Blvd. Chanhassen, MN 55317, USA () +1 800 999 9307 eller

- +1 952 906 8888
- +1 952 204 8889
- 🙄 RMT-NA.RCCRF@Emerson.com

#### **Europe Regional Office**

Emerson Automation Solutions Europe GmbH Neuhofstrasse 19a P.O. Box 1046 CH 6340 Baar Schweiz +41 (0) 41 768 6111 +41 (0) 41 768 6300

RFQ.RMD-RCC@Emerson.com

©2020 Emerson. All rights reserved.

Emerson Terms and Conditions of Sale are available upon request. The Emerson logo is a trademark and service mark of Emerson Electric Co. Rosemount is a mark of one of the Emerson family of companies. All other marks are the property of their respective owners.

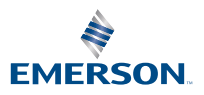